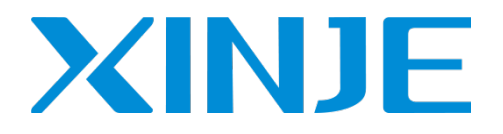

# Z series expansion BD board User manual

Wuxi XINJE Electric Co., Ltd.

Data No. ZC 02 20210630EN 3.5

| 1. | . CONFIGURATION                                 | 1  |
|----|-------------------------------------------------|----|
| 2. | . BD BOARD PRECISION                            | 2  |
| 3. | . ANALOG I/O BD Z-4AD2DA-A-BD                   |    |
|    | 3-1 FEATURES                                    | 3  |
|    | 3-2 GENERAL SPECIFICATIONS                      | 3  |
|    | 3-3. EXTERNAL INSTALLATION AND WIRING           |    |
|    | 3-4. I/O ADDRESS                                |    |
|    | 3-5. SOFTWARE CONFIGURATION                     |    |
|    | 3-6. Application                                | 6  |
| 4. | . ANALOG TEMPERATURE BD Z-3AD3PT-BD             | 7  |
|    | 4-1. Features                                   | 7  |
|    | 4-2. GENERAL SPECIFICATIONS                     | 7  |
|    | 4-3. INSTALLATION AND WIRING                    | 7  |
|    | 4-4. I/O ADDRESS                                |    |
|    | 4-5. Software configuration                     |    |
|    | 4-6. APPLICATION                                | 9  |
| 5. | . WEIGHING BD Z-NWT-BD                          | 11 |
|    | 5-1. Features                                   |    |
|    | 5-2. GENERAL SPECIFICATIONS                     | 11 |
|    | 5-3. INSTALLATION AND WIRING                    | 11 |
|    | 5-4. COMPOSITION OF WEIGHING SYSTEM             |    |
|    | 5-5. INTRODUCTION TO PRESSURE SENSORS           |    |
|    | 5-6. ANALOG-TO-DIGITAL CONVERSION DIAGRAM       |    |
|    | 5-7. ENTER THE ALLOCATION OF DEFINITION NUMBERS |    |
|    | 5-8. MODULE SETTING                             |    |
|    | 5-9. APPLICATION PROGRAM                        |    |
| 6. | . COMMUNICATION BD Z-NES-BD                     |    |
|    | 6-1. Features                                   |    |
|    | 6-2. GENERAL SPECIFICATIONS                     |    |
|    | 6-3. INSTALLATION AND WIRING                    |    |
|    | 6-4. CONFIGURATION                              |    |
| 7. | . I/O EXPANSION MODULE Z-NXMY-BD                |    |
|    | 7-1. FEATURES                                   |    |
|    | 7-2. GENERAL SPECIFICATIONS                     |    |
|    | 7-3. TERMINALS                                  |    |
|    | 7-4. I/O ADDRESS ASSIGNMENT                     |    |
|    | 7-5. INSTALLATION AND WIRING                    |    |
|    | 7-6. SOFTWARE CONFIGURATION                     |    |

# Catalog

| 8. THERMOCOUPLE TEMPERATURE CONTROL MODULE Z-4TC-BD | 29 |
|-----------------------------------------------------|----|
| 8-1. Features                                       | 29 |
| 8-2. GENERAL SPECIFICATIONS                         | 29 |
| 8-3. INSTALLATION AND WIRING                        | 30 |
| 8-4. I/O ADDRESS ASSIGNMENT                         | 31 |
| 8-5. SOFTWARE CONFIGURATION                         | 31 |
| 8-6. APPLICATION PROGRAM                            | 32 |
| 9. PT100 TEMPERATURE CONTROL MODULE Z-4PT3-BD       | 33 |
| 9-1. Features                                       | 33 |
| 9-2. GENERAL SPECIFICATIONS                         | 33 |
| 9-3. Installation and wiring                        | 33 |
| 9-4. I/O ADDRESS ASSIGNMENT                         | 34 |
| 9-5. Software configuration                         | 35 |
| 9-6. APPLICATION PROGRAM                            | 36 |
| 10. APPLICATION                                     | 36 |

# 1. Configuration

The steps to configure the BD:

1. Install the BD board in the ZG3 series controller:

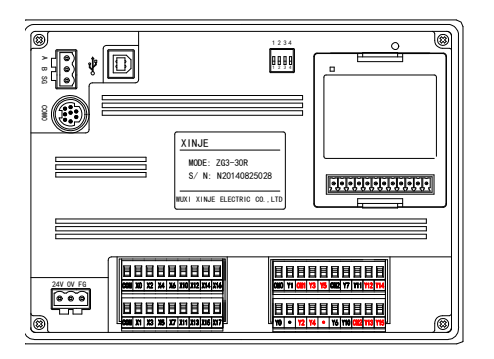

2. Connect XDPpro with the product, in the software, please click change PLC model, select ZG3-30. Then click BD in PLC project.

| Project |                             |                          |
|---------|-----------------------------|--------------------------|
| Project |                             |                          |
|         | Edit PLC name               | PLC Config               |
|         | Edit PLC Communication Mode | Password PLC Serial Port |
|         | change PLC model            | EB BD                    |
|         | Add PLC                     |                          |
|         | Delete PLC                  | Pulse                    |

3. choose the BD board model and parameters such as voltage 0-10V, then click ok, download program in the PLC, and restart the PLC to make the setting effective.

| PLC Config      | #1 Z-4AD2DA-A-BD   | Select Z-4AD2DA-A-BD                | ✓ Canc  | el |
|-----------------|--------------------|-------------------------------------|---------|----|
| PLC Serial Port | ····· #2 no module | Parameter                           | Value   | ^  |
| ED ED           |                    | AD1 filter params                   | 0       |    |
|                 |                    | AD2 filter params                   | 0       |    |
| I/O I/O         |                    | AD3 filter params                   | 0       |    |
| ·····puug Puise |                    | AD4 filter params                   | 0       |    |
|                 |                    | AD1 current input                   | 0-20ma  |    |
|                 |                    | AD2 current input                   | 0-20ma  |    |
|                 |                    | AD3 current input                   | 0-20ma  |    |
|                 |                    | AD4 current input                   |         |    |
|                 |                    | DA1 current output                  | 0-20ma  |    |
|                 |                    | DA2 current output                  | 0-20ma  | ~  |
|                 |                    | ID:20000 - 20007 , QD:20000 - 20003 |         |    |
|                 |                    | Read From PLC Write To PLC          | OK Cano | el |

Note: please configure the BD board before using.

#### 2. BD board precision

Here is an example to explain the precision of BD board.

Example: AD channel precision is 14-bit, analog input range is 0-5V or 0-10V. The transformed digital range is  $0\sim16383$ . If the analog range is  $0\sim5V$ , when the input voltage is 0V, the digital value is 0V, when the input voltage is 5V, the digital value is 16383. If the analog range is  $0\sim10V$ , when the input voltage is 0V, the digital value is 0V, the digital value is 0V, the digital value is 16383. This is the relationship between input signal and transformed digital value.

For example, the pressure sensor signal is 0-10V, the sensor range is 0-15Mpa, the present pressure value will be shown on the HMI screen.

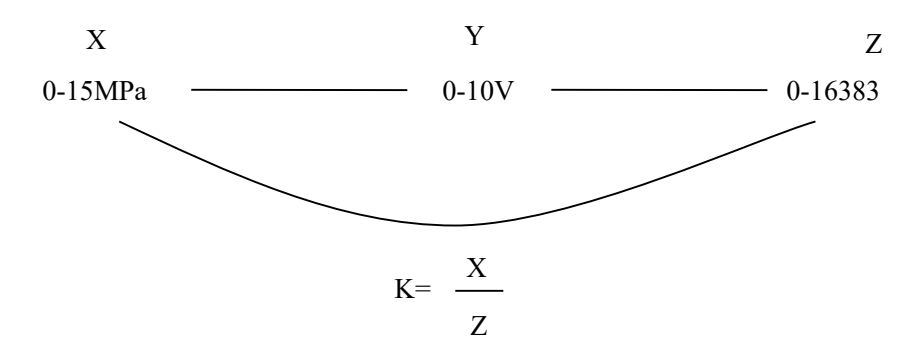

As the above diagram, it can get the result of K. K means the pressure value when digital value is 1 (please use float number calculation), then multiply ID with K to get the present pressure.

# 3. Analog I/O BD Z-4AD2DA-A-BD

# 3-1. Features

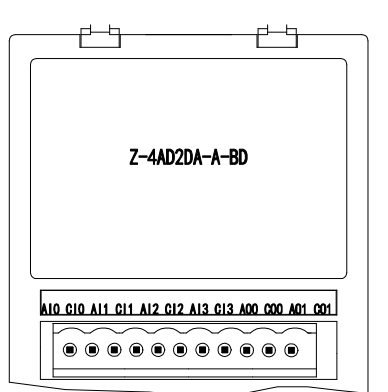

- 12-bit high precision analog input
- 10-bit high precision analog output
- 4 channels 0~20mA or 4~20mA analog input
- 2 channels 0~20mA or 4~20mA analog output
- It needs external power supply for current output

# 3-2. General specifications

| Item                | Current input                                                                        | Current output                                  |  |  |  |  |
|---------------------|--------------------------------------------------------------------------------------|-------------------------------------------------|--|--|--|--|
| Analog input        | 0~20mA, 4~20mA (input resistor                                                       |                                                 |  |  |  |  |
| range               | 125Ω)                                                                                | -                                               |  |  |  |  |
| Analog output       |                                                                                      | DC0~20mA, 4~20mA                                |  |  |  |  |
| range               | -                                                                                    | (external load resistor less than $500\Omega$ ) |  |  |  |  |
| Resolution          | 1/4096 (12Bit);                                                                      | 1/1024 (10Bit);                                 |  |  |  |  |
| Digital input range | 12-bit binary number (0~4095)                                                        | -                                               |  |  |  |  |
| Digital output      |                                                                                      | 10-bit binary number (0~1023)                   |  |  |  |  |
| range               | -                                                                                    |                                                 |  |  |  |  |
| Integrated          | 10.80/ of full goals                                                                 |                                                 |  |  |  |  |
| precision           |                                                                                      |                                                 |  |  |  |  |
| Transformed time    | 1ms/1 channel                                                                        | 1ms/1 channel                                   |  |  |  |  |
| Insulation          | There is no insulation between each I/O channel, there is insulation between I/O and |                                                 |  |  |  |  |
| Insulation          | internal circuit                                                                     |                                                 |  |  |  |  |
|                     | 0 points (the data are operated in data re                                           | egister, it will not be limited by PLC max I/O  |  |  |  |  |
| Points occupy       | points)                                                                              |                                                 |  |  |  |  |

# 3-3. External installation and wiring

(1) BD board installation:

Open the BD cover of ZG3 controller, insert the BD board into the pins, then close the cover.

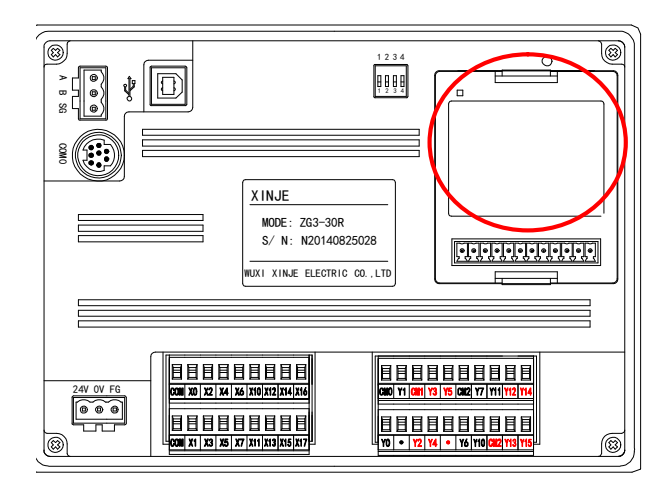

#### (2) Terminals:

# AIO CIO AII CII AI2 CI2 AI3 CI3 AOO COO AO1 CO1

| Channel | Terminal | Signal                               |  |  |  |
|---------|----------|--------------------------------------|--|--|--|
| CHO     | AI0      | CH0 current analog input             |  |  |  |
| CHU     | CI0      | CH0 common terminal of analog input  |  |  |  |
| CHI     | AI1      | CH1 current analog input             |  |  |  |
| СПІ     | CI1      | CH1 common terminal of analog input  |  |  |  |
| СПЭ     | AI2      | CH2 current analog input             |  |  |  |
|         | CI2      | CH2 common terminal of analog input  |  |  |  |
| СЦЗ     | AI3      | CH3 current analog input             |  |  |  |
| СПЗ     | CI3      | CH3 common terminal of analog input  |  |  |  |
| CHO     | AO0      | CH0 current analog output            |  |  |  |
| Сно     | CO0      | CH0 common terminal of analog output |  |  |  |
| CH1     | AO1      | CH1 current analog output            |  |  |  |
| СПІ     | CO1      | CH1 common terminal of analog output |  |  |  |

#### (3)Wiring method:

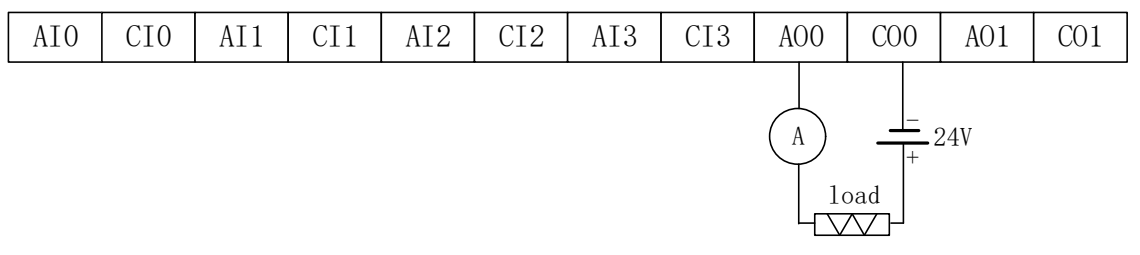

#### Note:

The first 4 channels are for AD which can collect analog current 0~20mA or 4~20mA, AI0 connects to signal+, CI0 connects to signal-.

The last 2 channels are for DA which can output the current  $0\sim 20$ mA or  $4\sim 20$ mA. Please see the above wiring diagram, the ammeter is for testing, it no needs to connect in actual application.

It needs to connect external DC24V power supply for current output channel.

#### 3-4. I/O address

This BD board will not occupy I/O units, the transformed value will send to PLC register, the PLC register of each channel are as the following:

| Channel | AD signal |
|---------|-----------|
| 0CH     | ID20000   |
| 1CH     | ID20001   |
| 2CH     | ID20002   |
| 3CH     | ID20003   |
| Channel | DA signal |
| 0CH     | QD20000   |
| 1CH     | QD20001   |

Note:

this BD board has no PID function.

when the input data is over 1023, the DA output will keep 20mA.

#### 3-5. Software configuration

Open the XDPpro software(Version V3.5.2 or later), click the BD setting in the left menu:

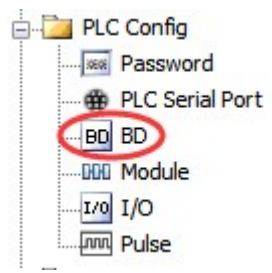

Choose the BD board model in the window:

| PLC Config         | #1 Z-4AD2DA-A-BD | Select Z-4        | 4AD2DA-A-BD                          | ✓ Car  | icel |
|--------------------|------------------|-------------------|--------------------------------------|--------|------|
| PLC Serial Port    | #2 no module     | Parameter         |                                      | Value  | ^    |
| BD BD<br>ED ED<br> |                  | AD1 filter p      | arams                                | 0      |      |
|                    |                  | AD2 filter p      | arams                                | 0      |      |
|                    |                  | AD3 filter p      | arams                                | 0      |      |
|                    |                  | AD4 filter params |                                      | 0      |      |
|                    |                  | 0-20ma            |                                      |        |      |
|                    |                  | AD2 current       | input                                | 0-20ma |      |
|                    |                  | AD3 current       | input                                | 0-20ma |      |
|                    |                  | AD4 current input |                                      | 0-20ma |      |
|                    |                  | DA1 current       | output                               | 0-20ma |      |
|                    |                  | DA2 current       | output                               | 0-20ma | ~    |
|                    |                  | ID:20000 - 200    | 007 , QD:20000 - <mark>200</mark> 03 |        |      |

#### choose Z-4AD2DA-A-BD

choose AD channel current input mode and filter coefficient, current output mode. Click ok to confirm the setting, then download the user program in the PLC and repower on the PLC.

#### **3-6.** Application

Example: read 2 channels data, write in 2 channels data.

The program:

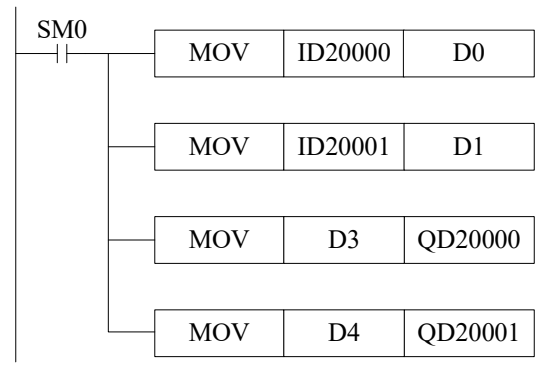

Explanations:

SM0 is always ON coil, it is ON when PLC is running.

write the channel 0 data in register D0;

write the channel 1 data in register D1;

move the reigster D3 data to channel 0 for outputting;

move the register D4 data to channel 1 for outputting.

# 4. Analog temperature BD Z-3AD3PT-BD

# 4-1. Features

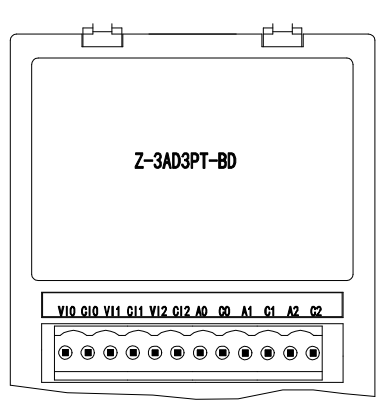

- 12-bit analog input
- 3 channels voltage 0~10V or 0~5V input.
- 3 channels Pt100(2-wire) temperature sensor input.

# 4-2. General specifications

| Item                                              | Voltage input                                                                           | Temperature input     |  |  |  |  |
|---------------------------------------------------|-----------------------------------------------------------------------------------------|-----------------------|--|--|--|--|
| Analog input range                                | $0 \sim 5V$ , $0 \sim 10V$ (input resistor $13.3k\Omega$ )                              | Pt100 (2-wire) sensor |  |  |  |  |
| Temperature range                                 | -                                                                                       | -100~500°C            |  |  |  |  |
| Pasalution                                        | 1/4096 (12Bit); the transformed data is                                                 | 0.1%                  |  |  |  |  |
| Resolution                                        | saved in PLC(12-bit) in hex format                                                      | 0.1 C                 |  |  |  |  |
| Digital input range12-bit binary numbers (0~4095) |                                                                                         | -1000~5000            |  |  |  |  |
| Integrated accuracy                               | $\pm 0.8\%$ of the full scale                                                           |                       |  |  |  |  |
| Conversion time                                   | 1ms/1 channel                                                                           | 1ms/1 channel         |  |  |  |  |
| Ingulation                                        | There is no insulation between each I/O channel, there is insulation between I/O and    |                       |  |  |  |  |
| Insulation                                        | internal circuit                                                                        |                       |  |  |  |  |
| Point occurry                                     | 0 points (the data are operated in data register, it will not be limited by PLC max I/O |                       |  |  |  |  |
| roint occupy                                      | points)                                                                                 |                       |  |  |  |  |

# 4-3. Installation and wiring

(1) BD board installation:

Open the BD cover of ZG3 controller, insert the BD board into the pins, then close the cover.

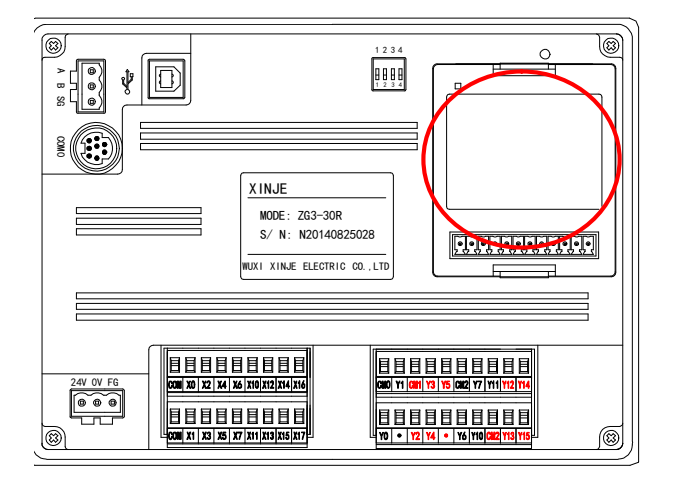

(2) Terminals:

| V10 | C10 | VI1 | CI1 | VI2 | C12 | AO | CO | A1 | C1 | A2 | C2 |
|-----|-----|-----|-----|-----|-----|----|----|----|----|----|----|
|     |     |     |     |     |     |    |    |    |    |    |    |

| Channel | Terminal | Signal                            |
|---------|----------|-----------------------------------|
| CHO     | VI0      | 0CH voltage input                 |
| CHU     | CI0      | 0CH voltage input common terminal |
| CIII    | VI1      | 1CH voltage input                 |
| CHI     | CI1      | 1CH voltage input common terminal |
| CIID    | VI2      | 2CH voltage input                 |
| CH2     | CI2      | 2CH voltage input common terminal |
| CHO     | A0       | 0CH temperature input             |
| CHU     | C0       | 0CH input common terminal         |
| CIII    | A1       | 1CH temperature input             |
| СПІ     | C1       | 1CH input common terminal         |
| CUD     | A2       | 2CH temperature input             |
| Сп2     | C2       | 2CH input common terminal         |

#### (3) Wiring method:

| VIO | CIO | VI1 | CI1 | VI2 | CI2 | AO | CO | A1 | C1 | A2 | C2 |
|-----|-----|-----|-----|-----|-----|----|----|----|----|----|----|
|     |     |     |     |     |     |    |    |    |    |    |    |

Notes:

The first 3 channels are for AD input, it can input voltage signal 0~5V or 0~10V. VI0 connects to signal+, CI0 connects to signal-.

The last 3 channels are for PT100 sensor signal input. A0 connects to PT100 signal+, C0 connects to PT100 signal-.

#### 4-4. I/O address

This BD board will not occupy I/O units, the transformed value will send to PLC register, the PLC register of each channel are as the following:

| Channel | AD signal    |
|---------|--------------|
| 0CH     | ID20000      |
| 1CH     | ID20001      |
| 2CH     | ID20002      |
| Channel | PT100 signal |
| 0CH     | ID20003      |
| 1CH     | ID20004      |
| 2CH     | ID20005      |

#### 4-5. Software configuration

Open the XDPpro software, click the BD setting in the left menu:

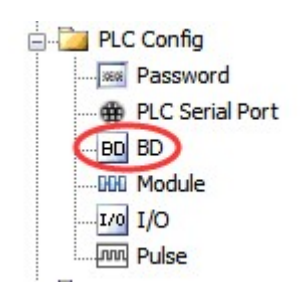

Choose the BD board model in the window:

| PLC Config                                                                     | #1 Z-3AD3PT-BD    | Select Z-3AD3PT-BD         | ✓ Cancel  |
|--------------------------------------------------------------------------------|-------------------|----------------------------|-----------|
| Password #2 no module<br>∰ PLC Serial Port<br>⊞ BD<br>⊞ ED<br>Ⅲ ED<br>Ⅲ Module | Parameter         | Value                      |           |
|                                                                                |                   | AD1 filter params          | 0         |
|                                                                                | AD2 filter params | 0                          |           |
|                                                                                |                   | AD3 filter params          | 0         |
| Fuise                                                                          |                   | PT1 filter factor          | 0         |
|                                                                                |                   | PT2 filter factor          | 0         |
|                                                                                |                   | PT3 filter factor          | 0         |
|                                                                                |                   | AD1 voltage input          | 0-10v     |
|                                                                                |                   | AD2 voltage input          | 0-10v     |
|                                                                                | AD3 voltage input | 0-10v                      |           |
|                                                                                |                   | ID:20000 - 20011           |           |
|                                                                                |                   | Read From PLC Write To PLC | OK Cancel |

choose Z-3AD3PT-BD.

Set the AD channel voltage input mode, filter coefficient and PT channel filter coefficient.

Click ok to confirm the settings, then download the program in the PLC, repower on the PLC and run the program.

# 4-6. Application

Read 2 channels analog data, read 1 channel temperature value. The program:

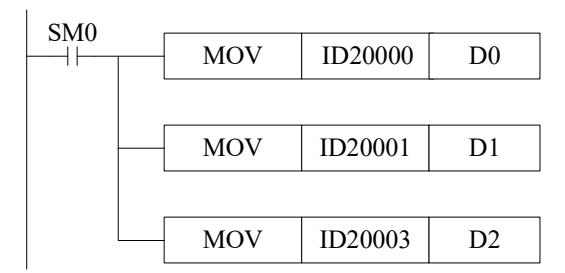

Explanation:

SM0 is always ON coil, it is ON when PLC is running.

PLC starts to run, write channel 0 analog value to register D0;

Write channel 1 analog value to register D1; Write channel 0 temperature value to register D2.

# 5. Weighing BD Z-nWT-BD

# 5-1. Features

Weighing BD board Z-1wT-BD and Z-2wT-BD, as the expansion BD board of ZG series integral controller, can be used to detect DC voltage signal of 0~10mV or collect voltage signal of pressure sensor, and convert analog voltage value into digital value through A/D and carry out calculation.

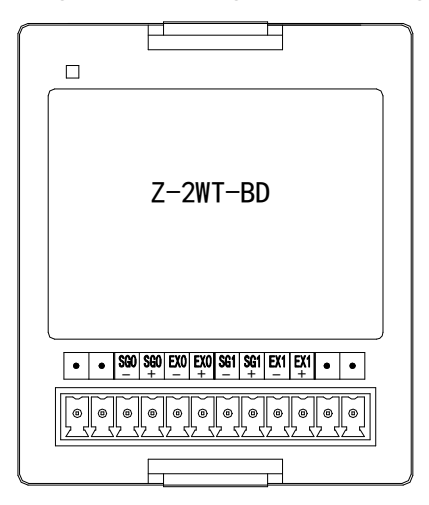

- It can collect analog voltage signals of 1 or 2 pressure sensors.
- It can detect the voltage signal of  $0 \sim 10$  mV.
- 24-bit high precision A/D conversion

| 5-2. | General | specifications |
|------|---------|----------------|
|------|---------|----------------|

| Input range            | $DC0 \sim 10 mV$ (sensor $2 mv/v$ )                              |
|------------------------|------------------------------------------------------------------|
| A/D real resolution    | 1/1048575 (20Bit)                                                |
| Max display resolution | 1/300000                                                         |
| Non-linear             | 0.01% F.S                                                        |
| Transformation speed   | 150/ 300/ 450times/second(optional)                              |
| Power supply           | AC220V±10% 50/60Hz                                               |
| Sensor power supply    | 5VDC/120mA, can parallel 4 pieces of $350\Omega$ weighing sensor |
| Installation           | Directly mounted on the back of the integral controller          |
| Working environment    | No corrosive gas                                                 |
| Ambient temperature    | -10°C~50°C                                                       |
| Ambient humidity       | 5~95%RH (no condensation)                                        |
| Software version       | V3.5.2 and higher version                                        |

# 5-3. Installation and wiring

(1) BD board installation:

Open the BD cover of ZG3 controller, insert the BD board into the pins, then close the cover.

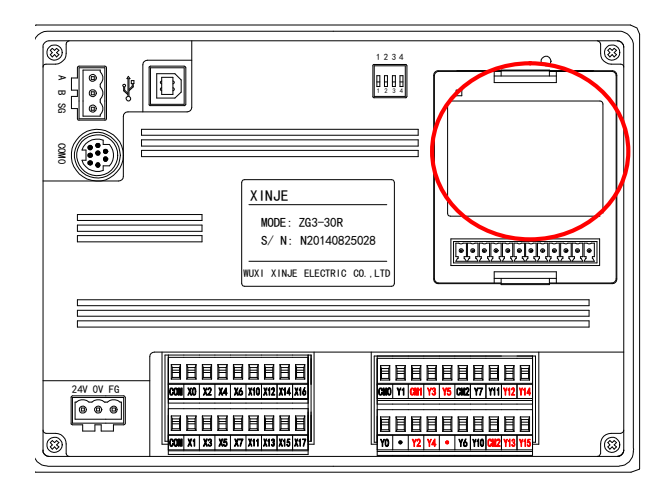

# (2) Terminals:

Z-1WT-BD:

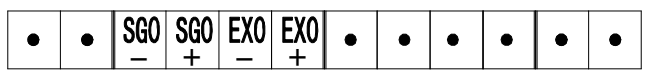

Z-2WT-BD:

# • SGO SGO EXO EXO SG1 SG1 EX1 EX1 • •

| Channel | Terminal | Signal       | Meaning                              |  |  |  |  |
|---------|----------|--------------|--------------------------------------|--|--|--|--|
|         | EX0+     | Excitation + | Compart to company a suggest install |  |  |  |  |
| CH1     | EX0-     | Excitation - | Connect to sensor power suppry input |  |  |  |  |
|         | SG0+     | Signal+      | Connect to concern signal output     |  |  |  |  |
|         | SG0-     | Signal-      | Connect to sensor signal output      |  |  |  |  |
|         | EX1+     | Excitation + | Composition company complexistent    |  |  |  |  |
| CU2     | EX1-     | Excitation - | Connect to sensor power supply input |  |  |  |  |
| CH2     | SG1+     | Signal+      | Connect to concern signal output     |  |  |  |  |
|         | SG1-     | Signal-      | Connect to sensor signal output      |  |  |  |  |

# 5-4. Composition of weighing system

Complete industrial weighing system mainly includes the following components:

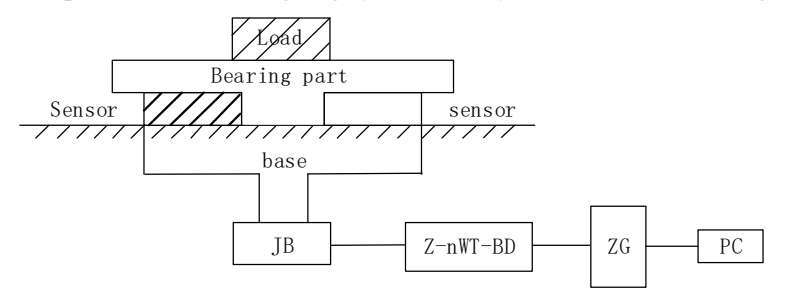

| Name         | Function                                                                                          |
|--------------|---------------------------------------------------------------------------------------------------|
| Load-bearing | It used to support loads to be weighed. Including platform, hopper, air transport vehicles,       |
| element      | containers and so on                                                                              |
| Pressure     | A pressure sensor is a measurement sensor that converts a physical value (i.e. weight) into a     |
| sensor       | proportional electrical signal                                                                    |
|              | The assembly element ensures the correct operation of the load cell, and the assembly element     |
| Assemble     | and the guide element prevent heavy load, which can cause measurement errors and damage to        |
| component    | the load cell. The excess load is caused by a force (lateral force) in the direction of the       |
|              | undesigned load cell spring.                                                                      |
| Junction box | A junction box (JB) is used to bring together the signal lines from several parallel transducers. |
|              | Z-nWT-BD can be used as an electronic evaluation device, which obtains the signal from the        |
| Z-11W 1-BD   | pressure sensor and makes further evaluation.                                                     |

The picture shows the setup of a weighing system with Z-nWT-BD.

#### 5-5. Introduction to pressure Sensors

The pressure sensor is based on the principle of resistance strain effect. Its schematic diagram is as follows:

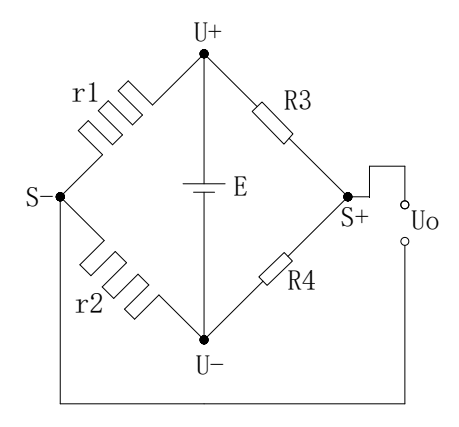

r1 and r2 are strain resistors and form a bridge circuit with two fixed resistors r3 and r4. Because the resistance values of r1 and r2 change, the bridge loses balance, and the unbalanced voltage  $U_0$  is obtained as the output signal of the sensor.

U + and U - are the positive and negative terminals of the sensor power supply respectively. The power supply can be supplied by 5V power supply provided by this module or external power supply.

S + and S - are the positive and negative terminals of the sensor output signal respectively. The output millivolt voltage signal is connected to this module, which can detect the pressure.

#### 5-6. Analog-to-digital conversion diagram

The relationship between the analog input voltage and the converted digital input voltage is shown in the figure below:

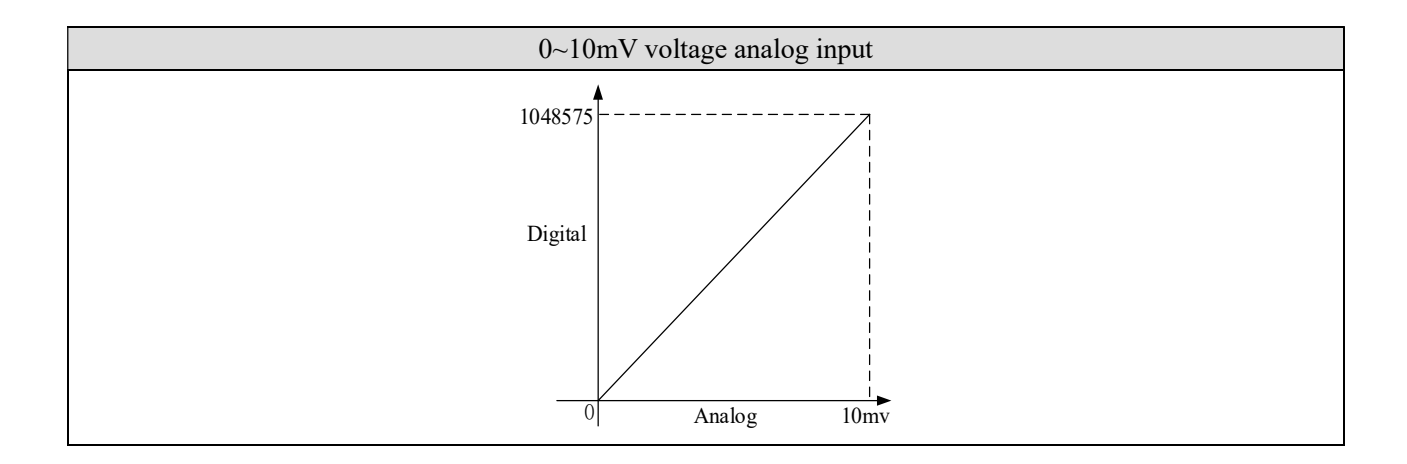

# 5-7. Enter the allocation of definition numbers

| component      | Channel | Address | Explanation                                     | Note   |
|----------------|---------|---------|-------------------------------------------------|--------|
|                |         | Y20000  | Filter level                                    |        |
|                | CH1     | Y20001  | Reset                                           |        |
| Output coil    | СПІ     | Y20002  | Zero point calibration                          |        |
|                |         | Y20003  | Gain calibration                                |        |
|                |         | Y20004  | Filter level                                    |        |
|                |         | Y20005  | Reset                                           |        |
|                |         | Y20006  | Zero point calibration                          |        |
|                |         | Y20007  | Gain calibration                                |        |
|                | ALL     | Y20020  | Back to out of factory value                    |        |
|                |         | X20000  | Stable flag                                     |        |
|                | CH1     | X20001  | Overflow flag                                   |        |
| Input coil     |         | X20002  | Calibration success flag                        |        |
|                |         | X20003  | Calibration failure flag                        |        |
|                |         | X20004  | Stable flag                                     |        |
|                | CH3     | X20005  | Overflow flag                                   |        |
|                |         |         | Calibration success flag                        |        |
|                |         | X20007  | Calibration failure flag                        |        |
|                |         | ID20000 | Present weight                                  | Double |
| Input register | СШ1     |         |                                                 | words  |
|                |         | ID20002 | Present digital value and present input voltage | Double |
|                |         |         |                                                 | words  |
|                |         | ID20004 | Present weight                                  | Double |
|                | СН2     |         |                                                 | words  |
|                |         | ID20006 | Present digital value/present input voltage     | Double |
|                |         |         |                                                 | words  |

**[Note]** : Z-1WT-BD only has CH1.

| filter level             | ON: filter level A, OFF: filter level B                                                |  |  |
|--------------------------|----------------------------------------------------------------------------------------|--|--|
| Reset                    | The reset is valid in the reset range, not save zero point                             |  |  |
| Zero point calibration   | To calibrate the system zero point                                                     |  |  |
| Gain calibration         | To calibrate system linear                                                             |  |  |
| Stable flag              | The signal output is effective when meeting the stable range and time                  |  |  |
| Overflow flag            | When the signal voltage larger than 10mv, this signal output is effective.             |  |  |
| Calibration success flag | The signal output is effective when zero point calibration and gain calibration        |  |  |
|                          | succeeded.                                                                             |  |  |
| Calibration failure flag | The signal output is effective when zero point calibration and gain calibration failed |  |  |
|                          | (the detailed reasons please check module application error info)                      |  |  |
| Present digital          | Switch through upper device, when it is switched to present input voltage, the unit is |  |  |
| value/present input      | mv, the decimal is 4 bits.                                                             |  |  |
| voltage                  |                                                                                        |  |  |

# 5-8. module setting

Module parameter list

| Address    | Content                   | Explanation                                  |          | Features  |  |
|------------|---------------------------|----------------------------------------------|----------|-----------|--|
| K0         | Zero point tracking range | Range: 0~9                                   |          | Word R/W  |  |
|            |                           | Value: 5                                     |          |           |  |
| К1         | Zero point tracking time  | Range: 500~5000 (ms)                         |          | Word R/W  |  |
|            |                           | Value: 2000                                  |          |           |  |
| к2         | Reset range               | Range: 1~99 (%)                              |          | Word R/W  |  |
| 112        | Reset range               | Value: 50                                    |          |           |  |
| V2         | Stable range              | Range: 1~99                                  | All the  | Word D/W  |  |
| КJ         | Stable Tallge             | Value: 3                                     | channels | word K/ w |  |
| VA         | Stable time               | Range: 10~5000 (ms)                          |          | W/ 1D/W/  |  |
| <b>K</b> 4 | Stable time               | Value: 100                                   |          | word K/ w |  |
| K5         | Eilten level A            | Range: 0~9                                   |          | W         |  |
|            | Filler level A            | Value: 3                                     |          |           |  |
| VA         | Eilten level D            | Range: 0~9                                   |          | Ward D/W  |  |
| K0         | Filler level B            | Value: 5                                     |          | word K/ w |  |
| K7~K9      | -                         |                                              |          |           |  |
| V10        | Zero calibration voltage  | Return the current sensor input voltage      |          | Dryand D  |  |
| K10        | return value              | value after calibration zero                 |          | Dword K   |  |
|            | Gain calibration          | Gain calibration, as the weight input value; |          |           |  |
| K12        | value/gain calibration    | When not calibrated, as the return relative  | CH1      | Dword R/W |  |
|            | voltage return value      | voltage value                                |          |           |  |
| K14        | CH1 min scale division    | Range: 1,2,5,10,20,50                        |          | Word R/W  |  |
| K15        | CH1 max range             | Range: <1000000                              |          | Dword R/W |  |
| K17        | -                         |                                              |          |           |  |
| K 20       | Zero calibration voltage  | Return the current sensor input voltage      |          |           |  |
| K20        | return value              | value after calibration zero CH2             |          | Dword K   |  |
| K22        | Gain calibration          | Gain calibration, as the weight input value; |          | Dword R/W |  |

| Address | Content                | Explanation                                 |  | Features  |
|---------|------------------------|---------------------------------------------|--|-----------|
|         | value/gain calibration | When not calibrated, as the return relative |  |           |
|         | voltage return value   | voltage value                               |  |           |
| K24     | CH2 min scale division | Range: 1,2,5,10,20,50                       |  | Word R/W  |
| K25     | CH2 max range          | Range: <1000000                             |  | Dword R/W |
| K27     | -                      |                                             |  |           |

Setting of weighing unit :(take channel 1 of BD board as an example)

Write in weight through instruction TO. For example, the object weight is 1kg, write in 1 means the unit is kg, write in 1000 means the unit is g, write in 10000 means the unit is 0.1g. resolution=1kg/write in digital value.

Calibration:

Please calibrate the pressure sensor for the first time using.

Take module channel 1 as an example:

Step 1:

Confirm whether the module and sensor work properly.

Judgment method:

First, monitor whether the overflow flag X20001 is OFF state. If it is ON, the sensor is not connected or the sensor is damaged.

Second, using the software to monitor whether ID20002 value fluctuates following sensor (fluctuation range is related to sensor range), and pressure value increased when increasing the load, if there are value but increase the load stress value decreases, that means (1) sensor installed opposite, please adjust the sensor position or exchange +/- of sensor output signal; (2) The incoming voltage signal has been overflow, reducing the load appropriately.

#### Step 2:

Make the sensor no load, after the stable flag X20000 is ON, set ON zero-point calibration Y20002. X20002 ON means the zero-point calibration is successful. If after few seconds, X10003 is ON, that means zero-point calibration is failed.

#### Step 3:

Put the load whose weight is known on the scale, write the weight through TO instruction, after stable flag X10000 is ON, set ON gain calibration Y10003, X10002 ON means calibration is successful, shut off Y10003. If after few seconds, X10003 is ON, that means zero-point calibration is failed.

#### Step 4:

Hereto, the calibration finished. The module will automatic adjust the result according to the idle load value and calibration value when weighing, and finally get the correct weight.

# 5-9. Application program

Take module 1 as an example:

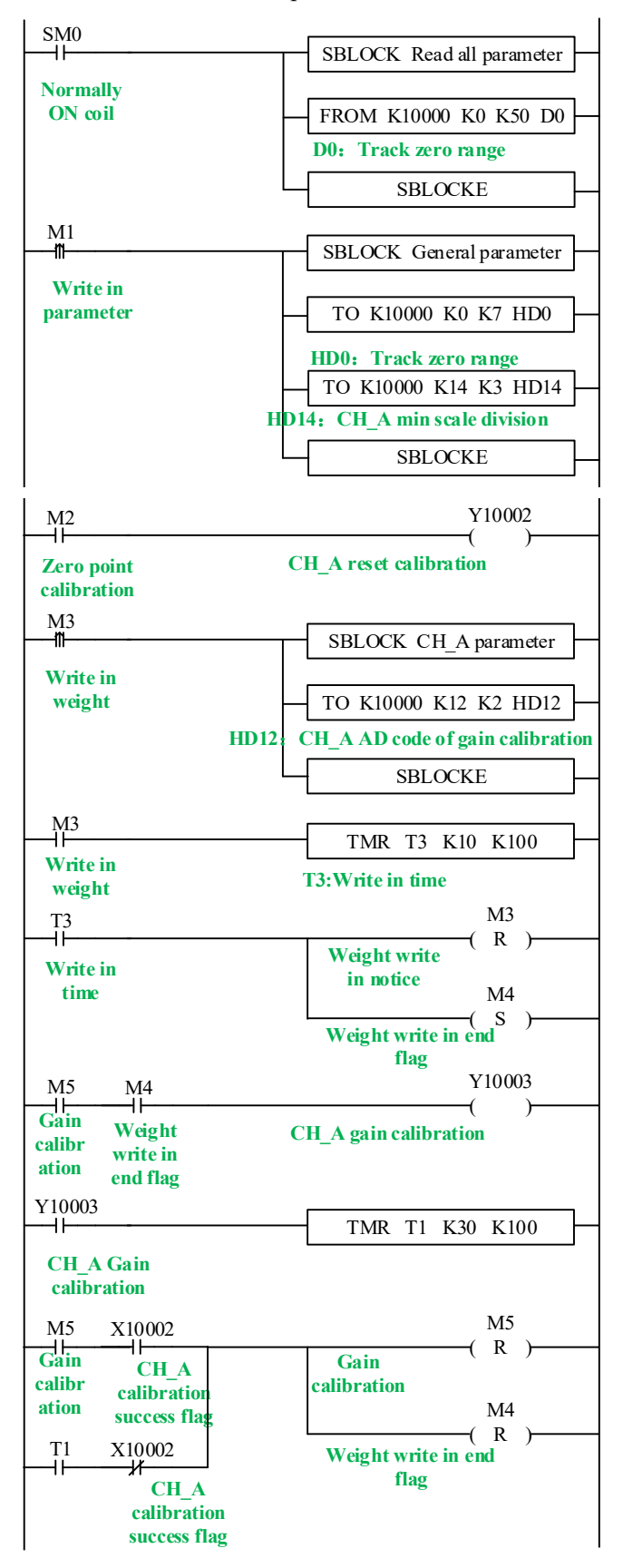

Explanation:

Read all the parameters and write in general parameters through FROM/TO instruction.

Set ON M1, write in all the parameters of channel 1.

Zero-point calibration: set ON M2, if zero-point calibration is successful, X20002 is set ON.

Gain calibration: first set ON M3, write the weight value HD12 to the module. After write in success flag M4 is ON, it starts to calibrate gain. Set ON M5 to start the calibration, the preset stable time is 3s. after the scale is stable, gain calibration success flag X20002 is ON or calibration time T1 reached, reset M4, M5, gain calibration is finished.

#### 6-1. Features

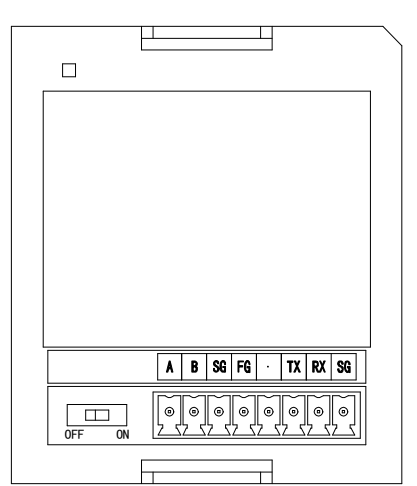

# 6. Communication BD Z-NES-BD

- Supports one RS232 and one RS485 communication.
- RS232 and RS485 cannot be used at the same time.

# 6-2. General specifications

| Installation | Directly mounted on the back of ZG or ZP series |
|--------------|-------------------------------------------------|
|              | integral controller                             |
| Working      | No corrosive gas                                |
| environment  |                                                 |
| Ambient      | 0°C~60°C                                        |
| temperature  |                                                 |
| Ambient      | 5~95%                                           |
| humidity     |                                                 |

# 6-3. Installation and wiring

(1) BD board installation:

Open the BD cover of ZG3 controller, insert the BD board into the pins, then close the cover.

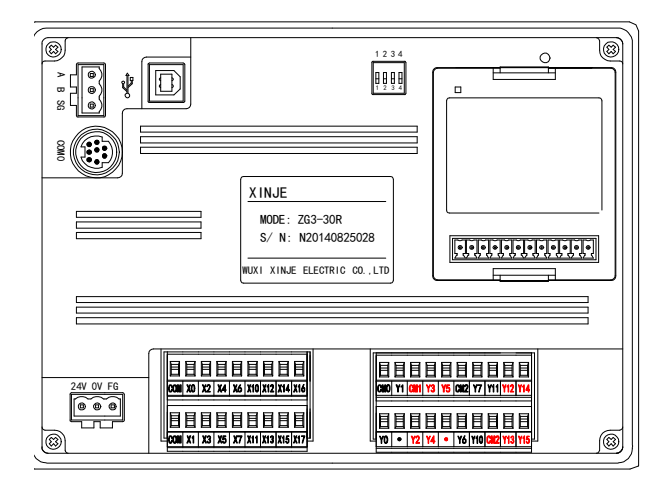

#### (2) Terminals:

|        | A | В | SG | FG       | •        | ΤX | RX | SG |
|--------|---|---|----|----------|----------|----|----|----|
| OFF ON | 0 |   |    | <b>®</b> | <b>®</b> |    |    | 0  |

| Name              |    | Function                                                                           |
|-------------------|----|------------------------------------------------------------------------------------|
|                   | А  | 485+                                                                               |
|                   | В  | 485-                                                                               |
|                   | SG | Ground                                                                             |
| WiringFGterminal- |    | Connect to ground terminal                                                         |
|                   |    | Vacant                                                                             |
|                   | TX | RS232 send                                                                         |
|                   | RX | RS232 receive                                                                      |
|                   | SG | Ground                                                                             |
| DIP switch        |    | For RS485 communication, if the integrated controller is in the terminal position, |
|                   |    | set the DIP switch to ON                                                           |

# 6-4. Configuration

Z series communication BD module needs to use XDPProV3.5.3 and up version or XINJEConfig tool to cofigure the parameters.

For modbus communication, please use XDPProV3.5.3 and up version or XINJEConfig tool to cofigure the parameters. For X-NET communication, please use XINJEConfig tool to cofigure the parameters.

Note: If Z-NES-BD is compatible with ZG series integral controller, the port number of ZG-30 is COM3, and the

port number of ZG-20 is COM4. If the ZP series integral controller is suitable, the #1 position is COM3, the #2 position is COM4.

(1) use XDPProV3.5.3 and up version to configure the parameters: Click Configure/PLC comm port settings.

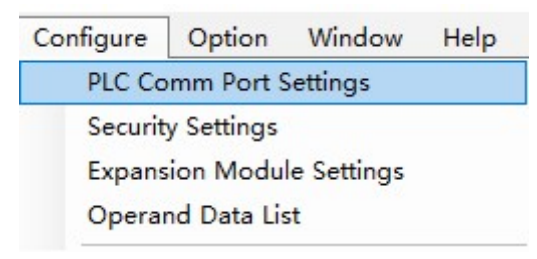

#### Click Add/Modbus communication:

| PLC1 - Serial Port Set                                                                                                    |                                                                                                    |                                                                                                  |                                                                                                    | ~                                       |
|----------------------------------------------------------------------------------------------------|----------------------------------------------------------------------------------------------------|--------------------------------------------------------------------------------------------------|----------------------------------------------------------------------------------------------------|-----------------------------------------|
| PLC Config<br>I/0<br>Password<br>PlC Serial Por<br>Pulse<br>Module<br>BD<br>BD<br>BD<br>BD<br>BD<br>BD<br>BD<br>BD<br>BD<br>BD                                                                                                    | emove<br>dbus<br>e                                                                                                    |                                                                                                  |                                                                                                    |                                         |
|                                                                                                    |                                                                                                    |                                                                                                  |                                                                                                    |                                         |
|                                                                                                    | Read From PLC Wri                                                                                                    | ite To PLC                                                                                       | OK                                                                                                    | Cancel                                  |
|                                                                                                    |                                                                                                    |                                                                                                  |                                                                                                    |                                         |
| I - Serial Port Set                                                                                                    |                                                                                                    |                                                                                                  |                                                                                                    |                                         |
| I - Serial Port Set                                                                                                    | -Modbus Commun                                                                                                    | nication Par                                                                                     | ams                                                                                                    |                                         |
| I - Serial Port Set                                                                                                    | nove Modbus Commun                                                                                                    | nication Par                                                                                     | ams                                                                                                    | 1                                       |
| I - Serial Port Set<br>PLC Config<br>I/0<br>Password<br>COM3                                                                                                    | nove Modbus Commun                                                                                                    | nication Par                                                                                     | ams<br>Station Num:                                                                                                    | 1                                       |
| I - Serial Port Set<br>PLC Config<br>I/0<br>Password<br>I/0<br>Password<br>I/0<br>Password<br>I/0<br>Password<br>I/0<br>I/0<br>I/0<br>I/0<br>I/0<br>I/0<br>I/0<br>I/0                                                                                                    | nove Modbus Commun<br>Comport: (<br>Baudrate:                                                                                            | nication Par<br>COM3<br>19200b <sub>I</sub> ~                                                    | ams<br>Station Num:<br>Mode:                                                                                            | 1                                       |
| I - Serial Port Set<br>PLC Config<br>I/0<br>PLC Serial Por<br>COM3<br>COM3<br>Com3<br>Com3 | nove Modbus Commun<br>Comport: (<br>Baudrate:<br>Databits:                                                                               | nication Par<br>COM3<br>19200b <sub>I</sub> ~<br>8 ~                                             | ams<br>Station Num:<br>Mode:<br>Send Delay<br>Time(ms):                                                                 | 1 🔹                                     |
| I - Serial Port Set<br>PLC Config<br>I/0<br>I/0<br>I/0<br>I/0<br>I/0<br>I/0<br>I/0<br>I/0                                                                                                    | Modbus Commun<br>Comport:<br>Baudrate:<br>Databits:<br>Checkbits:                                                                        | nication Par<br>COM3<br>19200b <sub>I</sub> ~<br>8 ~<br>Even ~                                   | ams<br>Station Num:<br>Mode:<br>Send Delay<br>Time(ms):<br>Response<br>timeout(ms):                                     | 1 🗘                                     |
| I - Serial Port Set<br>PLC Config<br>I/0<br>I/0<br>I/0<br>I/0<br>I/0<br>I/0<br>I/0<br>I/0                                                                                                    | nove<br>Comport:<br>Baudrate:<br>Databits:<br>Cheokbits:<br>Stopbits:                                                                    | nication Par<br>COM3<br>19200by ~<br>8 ~<br>Even ~                                               | ams<br>Station Num:<br>Mode:<br>Send Delay<br>Time(ms):<br>Response<br>timeout(ms):<br>Retry Times:                     | 1 • • • • • • • • • • • • • • • • • • • |
| I - Serial Port Set<br>PLC Config<br>I/0<br>I/0<br>I/0<br>I/0<br>I/0<br>I/0<br>I/0<br>I/0                                                                                                    | Modbus Commun<br>Comport:<br>Baudrate:<br>Databits:<br>Checkbits:<br>Stopbits:<br>Frame<br>TimeOut(ms)                                   | COM3<br>19200bi ~<br>8 ~<br>Even ~<br>1 ~<br>0                                                   | ams<br>Station Num:<br>Mode:<br>Send Delay<br>Time(ms):<br>Response<br>timeout(ms):<br>Retry Times:                     | 1 • • • • • • • • • • • • • • • • • • • |
| I - Serial Port Set<br>PLC Config<br>I/0<br>I/0<br>I/0<br>I/0<br>I/0<br>I/0<br>I/0<br>I/0                                                                                                    | Modbus Commun<br>Comport:<br>Baudrate:<br>Databits:<br>Checkbits:<br>Stopbits:<br>Frame<br>TimeOut(ms)                                   | nication Par<br>COM3<br>19200bi ~<br>8 ~<br>Even ~<br>1 ~<br>0 ÷                                 | ams<br>Station Num:<br>Mode:<br>Send Delay<br>Time(ms):<br>Response<br>timeout(ms):<br>Retry Times:<br>need to reboot F | 1 • • • • • • • • • • • • • • • • • • • |
| I - Serial Port Set<br>PLC Config<br>I/0<br>Password<br>I: PLC Serial Por<br>Pulse<br>I Module<br>BD<br>I ED<br>I AGBOX<br>I HercAT<br>I WBOX<br>SystemConfig                                                                                                    | Modbus Commun<br>Comport:<br>Baudrate:<br>Databits:<br>Checkbits:<br>Stopbits:<br>Frame<br>TimeOut(ms)<br>notice:Config<br>XNET is confi | nication Par<br>COM3<br>19200by ~<br>8 ~<br>Even ~<br>1 ~<br>0 ÷<br>s effictive :<br>sured by th | ams<br>Station Num:<br>Mode:<br>Send Delay<br>Time(ms):<br>Response<br>timeout(ms):<br>Retry Times:<br>need to reboot F | 1 • • • • • • • • • • • • • • • • • • • |

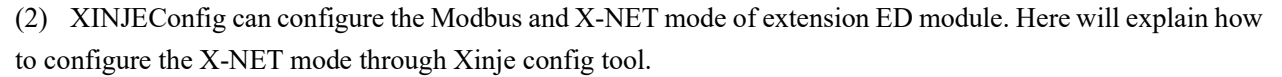

#### Installation of XINJEConfig

Please find the XNetSetUp.exe in the XDPpro installation folder. Double click it to install the Xinje config tool.

#### Using steps of XINJEConfig

Here we take an example of two ZG3-30T-7 PLCs communicate in X-NET mode through the Z-NES-ED. Note: when using software to configure PLC, first use USB download cable to connect PLC with computer. The USB download cable here is the download cable of the HMI, as shown in the following figure:

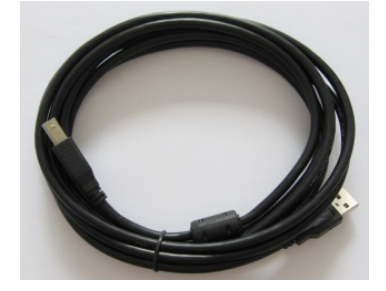

The USB cable needs to install USB driver, please use the file VirtualCOMSetUp.exe to install the driver.

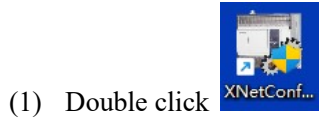

to open the Xinje config tool.

| 😺 Welcome to use | e config tool           |                  |       | - | × |
|------------------|-------------------------|------------------|-------|---|---|
| File(F) Tool(T)  | Environment( <u>E</u> ) | Help( <u>H</u> ) |       |   |   |
| PC               | DLC 📔                   | <b>TouchWin</b>  | 4GBox |   |   |
| 👒 WBox           | 🐲 ABox                  | Secobox COBox    |       |   |   |
|                  |                         |                  |       |   |   |
|                  |                         |                  |       |   |   |
|                  |                         |                  |       |   |   |
|                  |                         |                  |       |   |   |
|                  |                         |                  |       |   |   |
|                  |                         |                  |       |   |   |
|                  |                         |                  |       |   |   |
| Off line         |                         |                  |       |   |   |

(2) Click PLC to show below window. Select Xnet protocol and COM3 port. Then click Find device.

| <b>.</b>   | PI           | LCLinkForm | _ 🗆      | ×    |
|------------|--------------|------------|----------|------|
| FindDevice | AddrLink     |            |          |      |
| Pro        | tocol:       | XNet       | ~        |      |
| Link       | kPort:       | СОМЗ       | ~        |      |
|            | Find with ID | )          |          |      |
| Der        | vice ID:     |            |          |      |
|            |              |            | Find dev | vice |

(3) It will show PLC configuration window:

| mmPort Route Ethernet  |            |          |          |
|------------------------|------------|----------|----------|
| COM No 3 🛬             | X_NET      | 1        |          |
| Net type               | Station    |          | 1        |
| O X Net                | Net        | TBN      | $\sim$   |
| O Weathur              | Baud rate  | 1500000  | ~        |
| () mounds              | Send delay |          | 0        |
|                        | TBN        |          |          |
| Physical Type RS485    | TokenCycl  | eTime 50 | <b></b>  |
| Inysical Type 10400    | MaxStation | aNum 32  | <b>÷</b> |
| Restart PLC to enable! |            |          |          |
|                        |            |          |          |
|                        | Read       |          | Write    |

Since ZG3 can only expand one BD board, namely COM3 port, Z-NES-ED is configured in Comport NO.3. We want to do X-NET communication, so in the "ChooseNet", select X-NET. At "ChoosePHY", select RS485.

NetID: the communication network no. constructed by the two ZG3. The network number of all the devices must be consistant in the same network. The network number can be set to any value. We define this communication network to no.1.

Station ID: the PLC station no. in the same network. We will set PLC A to no. 1, PLC B set to no.2.

Net type: there are three kinds of option, TBN is PLC communication. If the HMI communicates with PLC, please choose OMMS or TBN, please choose OMMS when the PLC communicates with servo drive. Here we will set to TBN. The net type in the same network must be consistent.

Baud rate: we choose 1.5M.

Token cycle time: it refers to the time that each site in a network circulates once. In this example, there are two PLC, we set it to 10ms.

Max station number: it refers to the maximum number of devices in a network. Since X-NET communication cannot exceed 32 nodes, we set it to 32 here.

(4) click write config, it will show write in succeeded information.

(5) click ok, then cut the PLC power and power on again to make the parameters effective.

(6) return to the main interface, click Route in the PLC config window.

| CommPort Route Ethernet                         |                                                                |
|-------------------------------------------------|----------------------------------------------------------------|
| COM No 3÷<br>Net type<br>X_Net<br>Modbus        | X_NET<br>Net 1<br>Station 1<br>Net TEN<br>Baud rate 1500000    |
| Physical Type R5485 V<br>Restart PLC to enable! | TBN<br>TokenCycleTime 50 🗼<br>MaxStationNum 32 🌩<br>Read Write |

(7) It will show Route config window.

| PLCConfig      |          |        | ×          |
|----------------|----------|--------|------------|
| CommPort Route | Ethernet |        |            |
| Route config   | ŗ        |        |            |
| RouteList      | Net      | COM_No | Gateway    |
|                |          |        |            |
| Add Del        |          |        | Read Write |

(8) Click Add, it will show below window.

| PLCConfig      |         |     |        | >          |
|----------------|---------|-----|--------|------------|
| CommPort Route | Etherne | et  |        |            |
| Route config   |         |     |        |            |
|                |         | Net | COM_No | Gateway    |
|                | •       | 1   | 4      | 0          |
|                |         |     |        |            |
|                |         |     |        |            |
|                |         |     |        |            |
|                |         |     |        |            |
|                |         |     |        |            |
|                |         |     |        |            |
|                |         |     |        |            |
|                |         |     |        |            |
| Add Del        |         |     |        | Read Write |
|                |         |     |        |            |

The "Net" here refers to the "network number" previously configured in the "comport config" window, "Com\_No" refers to the physical interface of PLC communication connection, that is, the serial port. We use terminal A and B on the expansion board Z-NES-BD, so the Com\_No is 4, "Gateway" here defaults to 0, and other unused configuration items can be deleted.

(9) after configuration, click write, it will show write in successful information.

(10) close the XINJEConfig tool, then cut the PLC power and power on again to make the setting effective.

(11) The settings of PLC B is same to PLC A. (only the station ID is different). Please set as above steps.

Note: after changing the device, it needs to configure again.

The other details please refer to X-NET manual, modbus instructions please refer to XD/XL programming manual.

# 7. I/O expansion module Z-nXmY-BD

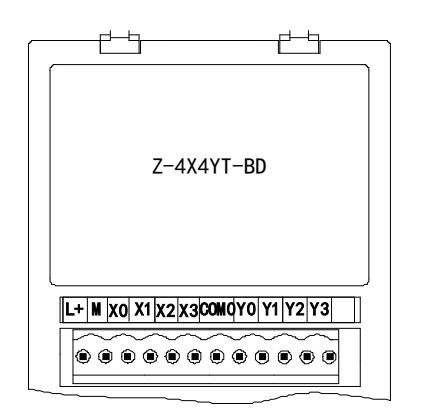

- 8 channels digital input BD: Z-8X-BD;
- 8 channels digital output BD: Z-8YT-BD;
- 4 channels digital input , 4 channels digital output BD: Z-4X4YT-BD;
- ZG3/ZGM series integral controller can expand 1 BD board;
- ZP series integral controller can be extended to 2 BD boards.

# 7-2. General specifications

7-2-1. Module types

7-1. Features

| Model      |           | Eurotion                                           |
|------------|-----------|----------------------------------------------------|
| NPN input  | PNP input | Function                                           |
| Z-4X4YT-BD | -         | 4 channels digital input,4 channels digital output |
| Z-8X-BD    | -         | 8 channels digital input                           |
| Z-8YT-BD   | -         | 8 channels digital output                          |

#### 7-2-2. Module Specifications

| Items                   | Specifications   |
|-------------------------|------------------|
| Application environment | No corrosive gas |
| Environment temperature | 0°C~60°C         |

| Storage environment temperature | -20~70°C |
|---------------------------------|----------|
| Environment humidity            | 5~95%RH  |
| Storage environment humidity    | 5~95%RH  |

#### 7-3. Terminals

| Z-8X-BD:    |      |    |    |    |    |      |     |    |    |    |    |    |   |
|-------------|------|----|----|----|----|------|-----|----|----|----|----|----|---|
|             | L+   | М  | X0 | X1 | X2 | X3   | X4  | X5 | X  | 6  | X7 | •  | • |
| Z-8YT-BI    | D:   |    |    |    |    |      |     |    |    |    |    |    |   |
|             | COM0 | Y0 | Y1 | Y2 | Y3 | COM1 | Y4  | Y5 | Y  | 6  | Y7 | •  | • |
| Z-4X4YT-BD: |      |    |    |    |    |      |     |    |    |    |    |    |   |
|             | L+   | М  | X0 | X1 | X2 | X3   | COM | 10 | Y0 | Y1 | Y2 | Y3 | • |

**Note:** (1) When wiring X terminal, external DC24V power supply is needed, please connect 24V+ to L+ terminal and 24V- to M terminal; In addition, the M terminal is also the common terminal of the input point X;

(2) the output Y0 ~ corresponding COM0 Y3, Y4 output point ~ Y7 corresponding COM1.

# 7-4. I/O address assignment

Z series I/O expansion BD board does not occupy I/O unit, the channel corresponding PLC register definition number is as follows:

◆ Z-8X-BD

|       | X0     | X1     | X2     | X3     | X4     | X5     | X6     | X7     |
|-------|--------|--------|--------|--------|--------|--------|--------|--------|
| #1 BD | X20000 | X20001 | X20002 | X20003 | X20004 | X20005 | X20006 | X20007 |
| #2 BD | X20100 | X20101 | X20102 | X20103 | X20104 | X20105 | X20106 | X20107 |

◆ Z-8YT-BD

|       | Y0     | Y1     | Y2     | Y3     | Y4     | Y5     | Y6     | Y7     |
|-------|--------|--------|--------|--------|--------|--------|--------|--------|
| #1 BD | Y20000 | Y20001 | Y20002 | Y20003 | Y20004 | Y20005 | Y20006 | Y20007 |
| #2 BD | Y20100 | Y20101 | Y20102 | Y20103 | Y20104 | Y20105 | Y20106 | Y20107 |

♦ Z-4X4YT-BD

|       | X0     | X1     | X2     | X3     | Y0     | Y1     | Y2     | Y3     |
|-------|--------|--------|--------|--------|--------|--------|--------|--------|
| #1 BD | X20000 | X20001 | X20002 | X20003 | Y20000 | Y20001 | Y20002 | Y20003 |
| #2 BD | X20100 | X20101 | X20102 | X20103 | Y20100 | Y20101 | Y20102 | Y20103 |

### 7-5. Installation and wiring

7-5-1. BD board installation:

Open the BD cover of ZG3 controller, insert the BD board into the pins, then close the cover.

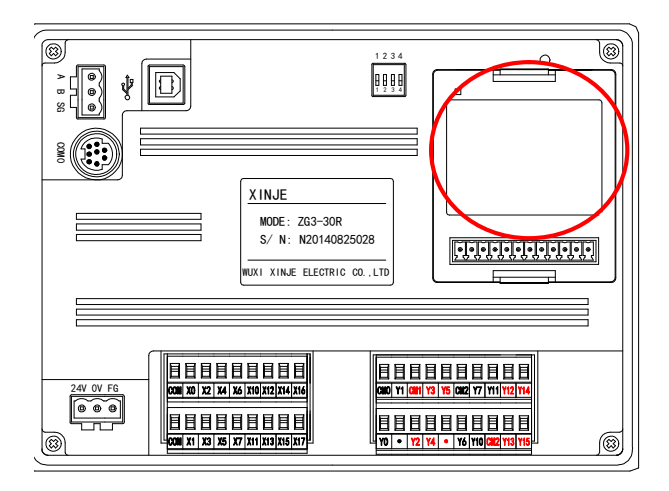

7-5-2. Input specifications and wiring

#### NPN input

| Items                       | Contents                                       |
|-----------------------------|------------------------------------------------|
| Input signal voltage        | DC24V±10%                                      |
| Input signal current        | 7mA/DC24V                                      |
| Input ON current            | Over 4.5mA                                     |
| Input OFF current           | Under 1.5mA                                    |
| time response to step input | About 10ms                                     |
| Input signal form           | Contact NPN input to open collector transistor |
| circuit insulating voltage  | Photoelectric coupling insulation              |
| Input action display        | None                                           |

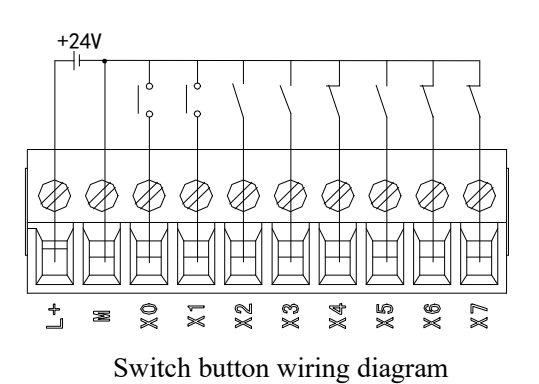

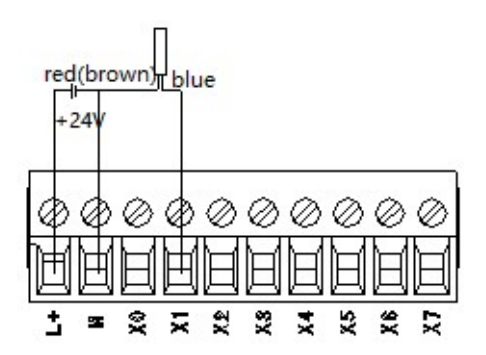

Two wire (normally open or normally closed) proximity switch wiring diagram

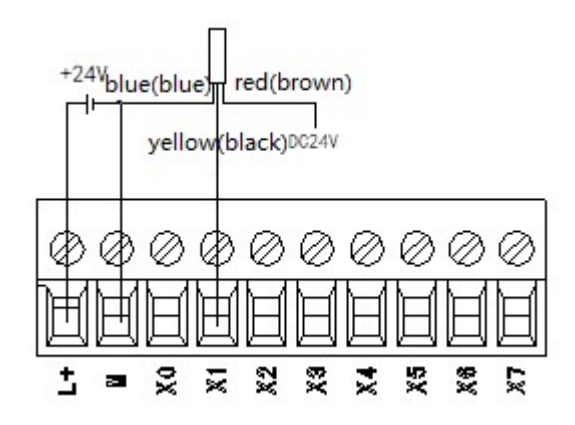

Three-wire (NPN type) proximity switch wiring diagram

#### 7-5-3. Power condition

Only Z-8X-BD and Z-4X4YT-BD need access to 24V power supply.

| Items                          | Contents      |
|--------------------------------|---------------|
| nominal voltage                | DC24V         |
| Operating voltage range        | DC21.6V~26.4V |
| Input current                  | 120mA DC24V   |
| Allow instant power - off time | 10ms DC24V    |
| impulse current                | 10A DC26.4V   |
| Max power dissipation          | 1.3W          |

7-5-4. Output specifications and wiring

#### Transistor output

| external power supply           |                | DC5~30V                      |
|---------------------------------|----------------|------------------------------|
| circuit insulating voltage      |                | Coupling of light insulation |
| Action                          |                | -                            |
| maximum                         | Resistive load | 0.3A                         |
|                                 | Inductive load | 8W/DC24V                     |
| load                            | Lamp load      | 1.5W/DC24V                   |
| Minimum l                       | oad            | DC5V 2mA                     |
| Open contact leakage<br>current |                | Under 0.1mA                  |
| Response                        | OFF→ON         | Under 0.2ms                  |
| Time                            | ON→OFF         | Under 0.2ms                  |

Transistor output processing basic unit of the transistor output from 2 to 4 common side output.

Load driver with power use  $DC5 \sim 30V$  regulated power supply.

Between internal loop programmable controller with output transistor is using photoelectric coupler insulation isolation; In addition, the common end blocks are separated from each other.

When driving optical coupling, LED light is ON, and the output transistor is ON.

The time of PLC from photoelectric coupler drive (or cut OFF) to transistor ON (or OFF) is less than 0.2ms. The current of each output point is 0.3a; However, due to the temperature rise limit, the total current of each output 4 points is 0.8A.

Open circuit current below 0.1mA.

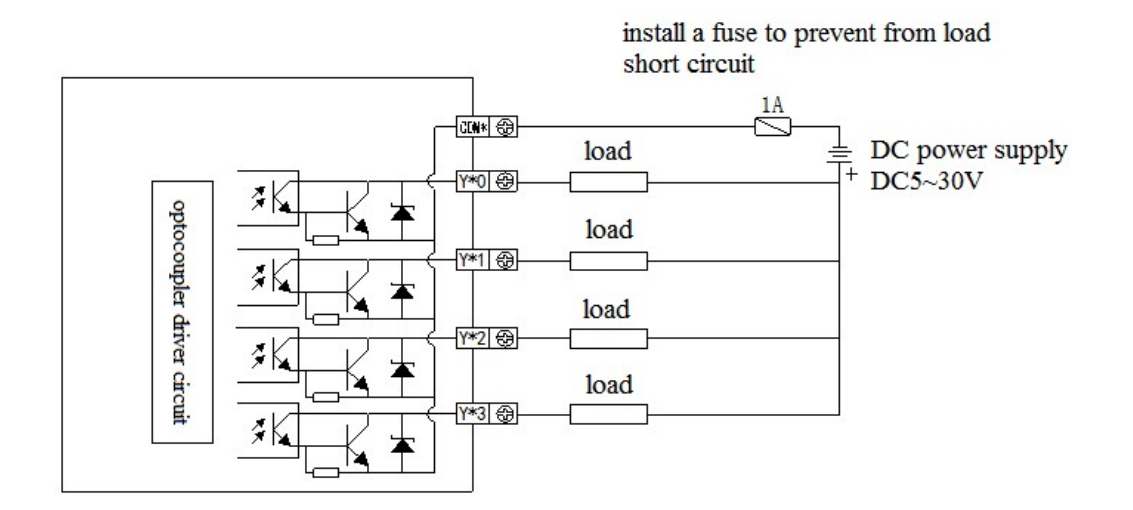

# 7-6. Software configuration

Step 1: Open the programming software XDPPro (V3.5.2 or above) and click 'PLC Config' - "BD " in the left engineering bar:

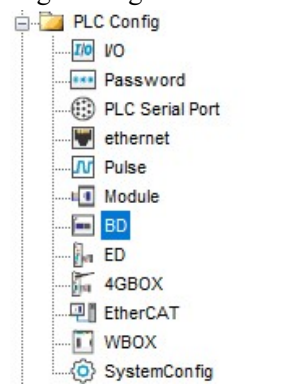

Choose the BD board model in the window:

| PLC Config #1 7<br>1/0 #2 1            | -4X4Y/8X/8Y-E<br>t<br>t | ec Z-4X4Y/8X/8Y-BD ~         | Cancel PowerCalc |
|----------------------------------------|-------------------------|------------------------------|------------------|
| Password<br>BLC Serial Por<br>ethernet | 1                       | eneral advanced<br>Parameter | Value            |
| - I Pulse                              | x                       | 0-X3 Filtering time(ms)      | 10               |
|                                        | X                       | 4-X7 Filtering time(ms)      | 10               |
| ED                                     | x                       | O logic 3                    | positive logic   |
| 4GBOX                                  | X1 lo                   | 1 logic                      | positive logic   |
| WBOX                                   | X                       | 2 logic                      | positive logic   |
| or SystemConfig                        | x                       | 3 logic                      | positive logic   |
|                                        | X                       | 4 logic                      | positive logic   |
|                                        |                         | 5 ]                          | anatating Trata  |

Step 2: Select the corresponding BD model in the icon '2'

Step 3: After Step 2, the corresponding model is displayed at '1'.

Step 4: In addition, parameters such as BD filtering time and positive and negative logic can be selected in '3'. Step 5: After the configuration is complete, click write to PLC, and then power PLC off and on again, the configuration can take effect!

# 8. Thermocouple temperature control module Z-4TC-BD

#### 8-1. Features

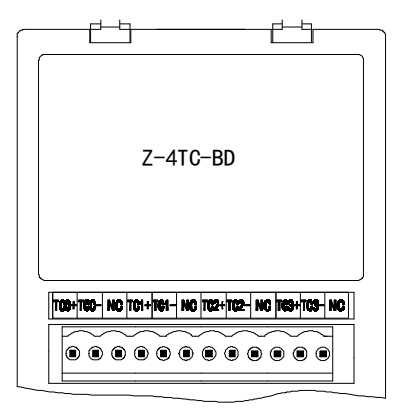

- Analog input of 4-channel thermocouple temperature sensor, supporting multiple thermocouple types.
- Resolution is 0.1°C
- Used for ZG/ZP series

#### 8-2. General specifications

| Item Contents       |                                     |                                                      |  |
|---------------------|-------------------------------------|------------------------------------------------------|--|
| Analog signal input | Thermocouple K, S, E, N, B, T, J, R |                                                      |  |
|                     | K                                   | -200°C~1340°C                                        |  |
|                     | S                                   | -50°C~1764°C                                         |  |
| Temperature         | Е                                   | -200°C~708°C                                         |  |
| measurement range   | N                                   | -200°C~1300°C                                        |  |
|                     | В                                   | -250°C~1798°C (Display room temperature below 250°C) |  |
|                     | Т                                   | -200°C~400°C                                         |  |

| Item                 | Contents                     |                                                                           |  |  |
|----------------------|------------------------------|---------------------------------------------------------------------------|--|--|
|                      | J                            | -210°C~930°C                                                              |  |  |
|                      | R                            | -50°C~1768°C                                                              |  |  |
| Digital output range | 0~max temp                   | erature measurement value×10 (take type K as an example, the digital      |  |  |
| Digital output range | output range is -2000~13400) |                                                                           |  |  |
| Resolution           | 0.1°C                        |                                                                           |  |  |
| Integrate precision  | ±1% (relative max value)     |                                                                           |  |  |
| Conversion speed     | 80ms per channel             |                                                                           |  |  |
| Doint accounts       | 0 points (the                | data are operated in data register, it will not be limited by PLC max I/O |  |  |
| Point occupy         | points)                      |                                                                           |  |  |

# 8-3. Installation and wiring

(1) BD board installation:

Open the BD cover of ZG3 controller, insert the BD board into the pins, then close the cover.

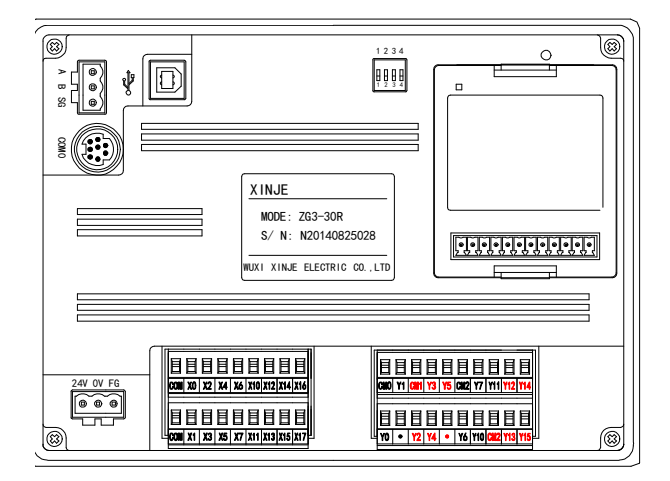

(2) Terminals:

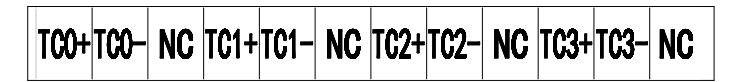

| Channel | Terminal name | Signal name              |
|---------|---------------|--------------------------|
| CH0     | TC0+          | 0CH thermocouple input + |
|         | TC0-          | 0CH thermocouple input - |
|         | NC            | -                        |
|         | TC1+          | 1CH thermocouple input + |
| CH1     | TC1-          | 1CH thermocouple input - |
|         | NC            | -                        |
| CHJ     | TC2+          | 2CH thermocouple input + |
| UII2    | TC2-          | 2CH thermocouple input - |

| Channel | Terminal name | Signal name              |
|---------|---------------|--------------------------|
|         | NC            | -                        |
|         | TC3+          | 3CH thermocouple input + |
| CH3     | TC3-          | 3CH thermocouple input - |
|         | NC            | -                        |

#### (3) mode of connection

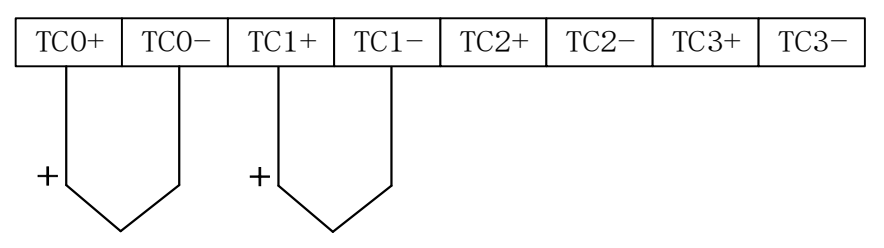

Note: TC+ connected to the thermocouple sensor signal positive, TC- connected to the thermocouple sensor signal negative.

#### 8-4. I/O address assignment

The BD board does not occupy the I/O unit, and the converted value is directly sent into the PLC register. The PLC register definition number corresponding to the channel is:

| relative parameters                          | 0CH     | 1CH     | 2CH     | 3CH     |
|----------------------------------------------|---------|---------|---------|---------|
| Channel display temperature $(0.1^{\circ}C)$ | ID20000 | ID20001 | ID20002 | ID20003 |
| Channal thermocouple connection              |         |         |         |         |
| status                                       | X20000  | X20001  | X20002  | X20003  |
| ( 0 is cable connection, and 1 is            | A20000  | A20001  | A20002  | A20003  |
| disconnection)                               |         |         |         |         |

Note: The temperature value in the ID register will be displayed as -1 when the connection is broken. An internal sampling timeout error occurs when the value is -2. Please check whether there is bad contact between the integral controller and BD board. If sampling error occurs, disconnection will be suggested.

#### 8-5. Software configuration

Open the programming software XDPPro (V3.5.2 or above) and click 'PLC Config' - "BD " in the left engineering bar:

| PLC Config      |
|-----------------|
|                 |
| Password        |
| PLC Serial Port |
| ethernet        |
| Pulse           |
| u Module        |
| 🛅 BD            |
| ED              |
| 4GBOX           |
| EtherCAT        |
| WBOX            |
| SystemConfig    |

Choose the BD board model in the window:

PLC1 - BD Set

| Parameter Parameter Channel 1 Channel 2 Channel 3                                            | Value<br>K type<br>K type 2 |
|----------------------------------------------------------------------------------------------|-----------------------------|
| Image: Pulse     channel 1       Image: Pulse     channel 2       Image: Pulse     channel 3 | K type<br>K type 2          |
|                                                                                              | K type 2                    |
| channel 3                                                                                    |                             |
|                                                                                              | K type                      |
| channel 4                                                                                    | K type                      |
| WBOX         SystemConfig         X :20000-20007, Y :20000-20007, ID:2                       | 20000-20007                 |

After the configuration is complete, click write to PLC, and then power PLC off and on again, the configuration can take effect.

#### 8-6. Application program

For example: Read the temperature of 4 channels in real time.

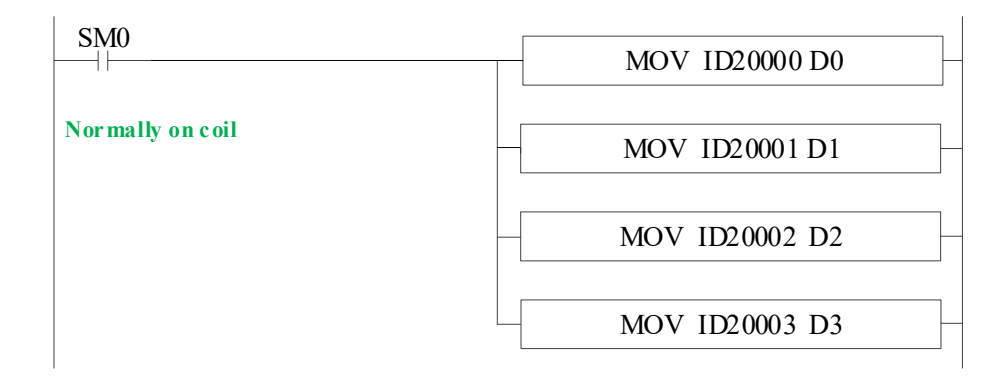

Explanation: SM0 is always ON coil, it is ON when PLC is running. write the channel 0 of 1#BD temperature data in register D0; write the channel 1 of 1#BD temperature data in register D1;

write the channel 2 of 1#BD temperature data in register D2; write the channel 3 of 1#BD temperature data in register D3;

# 9. Pt100 temperature control module Z-4PT3-BD

# 9-1. Features

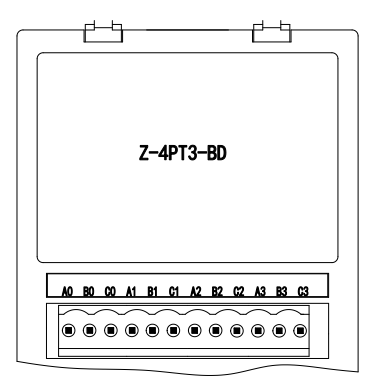

- Four channels, Pt100 platinum thermal-resistance
- Display temperature resolution is 0.1°C.
- Used for ZG/ZP series integral controller

# 9-2. General specifications

| Item                 | Content                                                                             |  |  |
|----------------------|-------------------------------------------------------------------------------------|--|--|
| Analog input signal  | Pt100 platinum thermal-resistance                                                   |  |  |
| Temperature          | $-100^{\circ}\text{C} \sim 500^{\circ}\text{C}$                                     |  |  |
| measurement range    |                                                                                     |  |  |
| Digital output bound | -1000~5000, 16 bits with sign bit, binary                                           |  |  |
| Resolution           | 0.1°C                                                                               |  |  |
| Integrate precision  | $\pm 1\%$ (relative max value)                                                      |  |  |
| Conversion speed     | 450ms every 4 channels                                                              |  |  |
| Point occupy         | 0 points (the data are operated in data register, it will not be limited by PLC max |  |  |
|                      | I/O points)                                                                         |  |  |

# 9-3. Installation and wiring

(1) BD board installation:

Open the BD cover of ZG3 controller, insert the BD board into the pins, then close the cover.

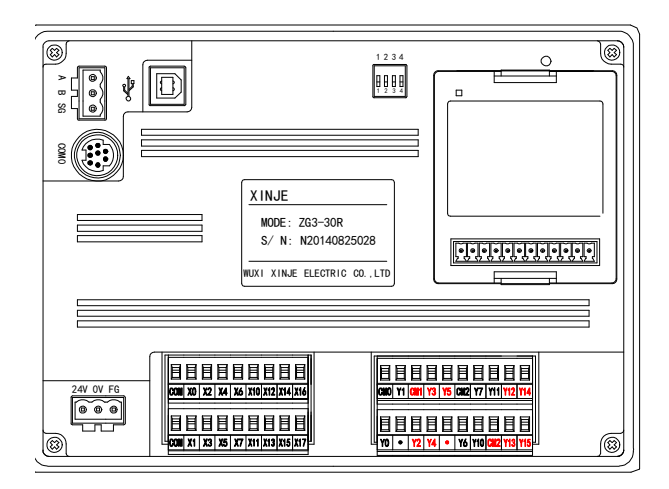

#### (2) Terminals:

# TC0+TC0- NC TC1+TC1- NC TC2+TC2- NC TC3+TC3- NC

| Channel | Terminal | Signal                   |
|---------|----------|--------------------------|
|         | TC0+     | 0CH thermocouple input + |
| CH0     | TC0-     | 0CH thermocouple input - |
|         | NC       | -                        |
|         | TC1+     | 1CH thermocouple input + |
| CH1     | TC1-     | 1CH thermocouple input - |
|         | NC       | -                        |
|         | TC2+     | 2CH thermocouple input + |
| CH2     | TC2-     | 2CH thermocouple input - |
|         | NC       | -                        |
| СН3     | TC3+     | 3CH thermocouple input + |
|         | TC3-     | 3CH thermocouple input - |
|         | NC       | -                        |

(3) mode of connection

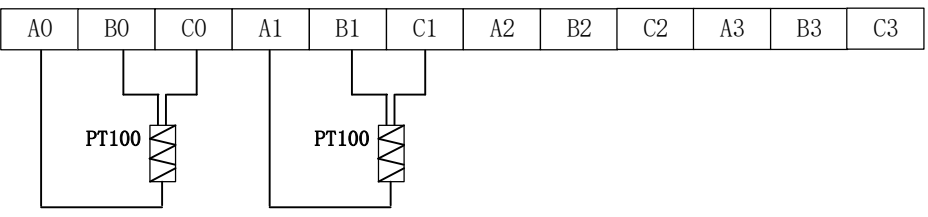

# 9-4. I/O address assignment

The BD board does not occupy the I/O unit, and the converted value is directly sent into the PLC register. The PLC register definition number corresponding to the channel is:

| relative parameters                          | 0CH     | 1CH     | 2CH     | 3CH     |
|----------------------------------------------|---------|---------|---------|---------|
| Channel display temperature $(0.1^{\circ}C)$ | ID20000 | ID20001 | ID20002 | ID20003 |
| Channal thermocouple connection              |         |         |         |         |
| status (0 is cable connection, and 1 is      | X20000  | X20001  | X20002  | X20003  |
| disconnection)                               |         |         |         |         |

Note: When the channel is disconnected, the temperature value in the ID register will be displayed as the maximum value 5000. When the display is 5001 for internal sample timeout error. Check whether the connection between the the integral controller and the BD board is poor. If sampling error occurs, the channel is disconnected.

# 9-5. Software configuration

Open the programming software XDPPro (V3.5.2 or above) and click 'PLC Config' - "BD " in the left engineering bar:

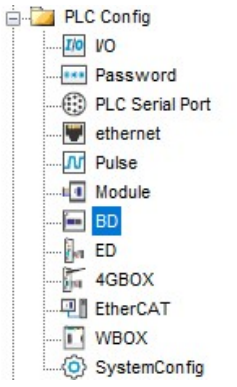

Choose the BD board model in the window:

| LC1 - BD Set         |                              |                                                                                                  |                  |
|----------------------|------------------------------|--------------------------------------------------------------------------------------------------|------------------|
| PLC Config           | #1 Z-4PT3-BD<br>#2 no module | Selec Z-4PT3-BD ~                                                                                | Cancel PowerCalc |
| Fassword<br>         |                              | Parameter<br>PT1 filter params(0:no filter, 1-254:wea<br>PT2 filter params(0:no filter 1-254:wea | Value<br>0       |
| BD<br>               |                              | PT3 filter params(0:no filter,1-254:wea<br>PT3 filter params(0:no filter,1-254:wea               | 0                |
| WBUX<br>SystemConfig |                              |                                                                                                  |                  |
|                      |                              | X :20000-20007, Y :20000-20007, ID:20000-20007                                                   | ,                |
|                      |                              | Read From PLC Write To PLC                                                                       | OK Cancel        |

After the configuration is complete, click write to PLC, and then power PLC off and on again, the configuration can take effect.

# 9-6. Application program

For example: Read the temperature of 4 channels in real time.

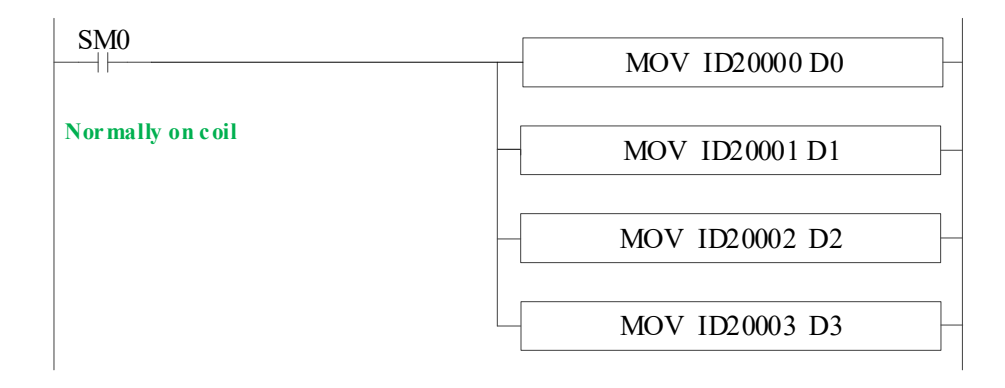

**Explanation:** SM0 is always ON coil, it is ON when PLC is running. write the channel 0 of 1#BD temperature data in register D0; write the channel 1 of 1#BD temperature data in register D1; write the channel 2 of 1#BD temperature data in register D2; write the channel 3 of 1#BD temperature data in register D3;

#### **10. Application**

Program application:

Take Z-3AD3PT-BD as an example. The pressure sensor range is  $0\sim15$ Kpa, the corresponding output voltage range is  $0\sim10$ V. It needs to display the real-time pressure on the HMI screen (register D10, display 3-bit decimal, unit is Kpa).

Program:

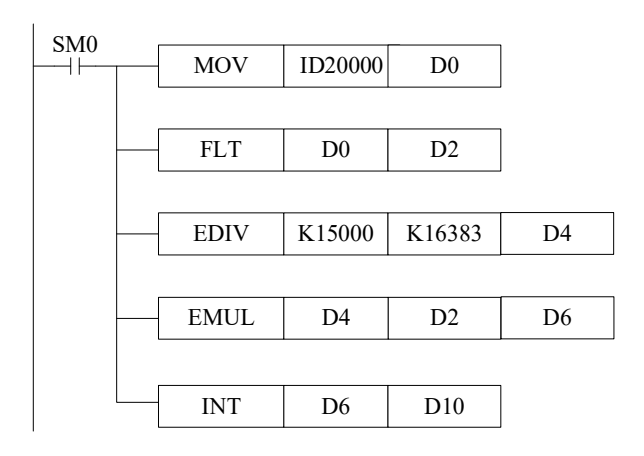

Explanation:

ID20000: pressure value, digital register

D0: pressure value

D2: pressure value, floating number

D4: pressure floating number of each digital value

D6: actual pressure floating number

D10: actual pressure integer value, the range is magnified 1000 times, it can display 3-bit decimal to improve precision.

In this example, the digital value related to analog sampled value is 10, the transformed data is 0.009Kpa. the data displayed on the HMI:

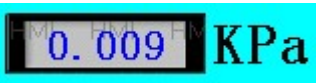

**Note:** D2/D4/D6 are floating numbers, they will display in decimal format in program. Take D2 as an example: D2, D3 store the floating number 10 in decimal format (32-bit). Please select floating format to show the number in the software.

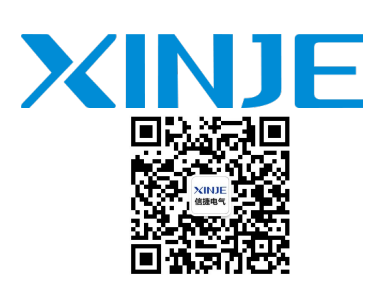

WUXI XINJE ELECTRIC CO., LTD. No.816, Jianzhu West Road, Binhu District, Wuxi City, Jiangsu Province, China 214072 Tel: (510) 85134136 Fax: (510) 85111290 www.xinje.com Email: fiona.xinje@vip.163.com